# FMC4030 三轴运动控制器 使用说明

- 项目: FMC4030 三轴运动控制器
- 编制:研发部
- 日期: 2024年02月29日
- 版本: 2001

| 版木早  | 修改时间       | 后本沿田                                         | 修改去 |
|------|------------|----------------------------------------------|-----|
|      | 修以时间       |                                              | 修以有 |
| 1016 | 2021-10-30 | 第一次发布                                        | ZJC |
| 2001 | 2024-3-1   | 删除了 shell 命令功能;<br>优化 TCP 通讯部分;<br>优化部分机械运动等 | LJ  |
|      |            |                                              |     |

# - 概述

FMC4030 控制器属于脉冲型控制器,采用 32 位 ARM 芯片作为 控制器主控,各轴输出频率高达 200KHz,内部集成脉冲计数功能, 可实现精准的步进电机或伺服电机位置控制及速度控制。

本控制器具备 232、485、EtherNet 等通讯功能,可与上位机、触摸屏、其他设备进行数据交互以达到控制的目的。

本控制器具有4路数字输入及4路数字输出,可用于控制常规外部设备。支持三轴正负限位开关(NPN-NO)。

本控制器支持:单轴控制、两轴直线插补、三轴直线插补、两轴 圆弧等运动控制功能。支持中文脚本编程,支持二次开发,提供 DLL、 Lib 等开发库,支持 Windows、Linux 系统编程。

# 二 硬件配置

# 1、硬件接口

| 类型          | 说明           | 数量 |
|-------------|--------------|----|
| 电源          | 24V 直流电源     | 1  |
| 限位开关        | 24V NPN-NO 型 | 6  |
| 控制信号 5V 电源  | 提供给驱动器的电源    | 3  |
| 脉冲信号        | Pulse 信号     | 3  |
| 方向信号        | Dir 信号       | 3  |
| 输入          | 24V 输入、低电平有效 | 4  |
| 输出          | 24V 开漏输出     | 4  |
| EtherNet 接口 | 用于上位机通信      | 1  |
| 232 (DB9)   | 用于触摸屏或上位机通信  | 1  |
| 232 (RJ45)  | 用于串口调试使用     | 1  |
| 485 (RJ45)  | 用于其他设备交互     | 1  |

以上所有接口均进行静电测试,能够通过 8KV 静电等级测试,输出口最大承载电流 300mA。

# 2、硬件接线

FMC4030 控制器硬件接线示意图如下所示

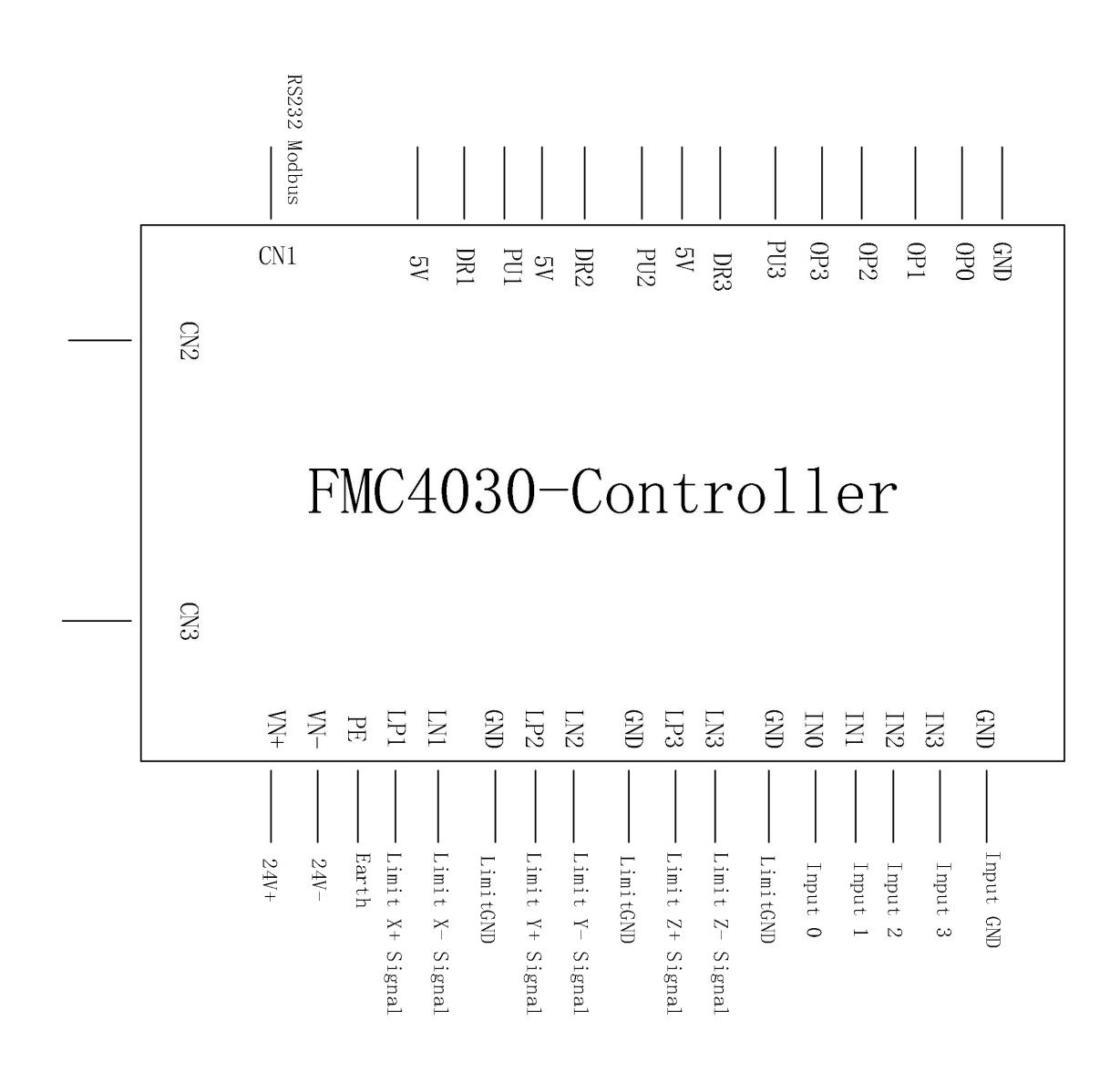

### 图 1 FMC4030 接口示意图

CN1 接口使用 DB9 接口进行连接,其中 2 号管脚为发送、3 号管脚为接收。

CN2 接口使用标准 RJ45 网线连接,管脚定义如下:

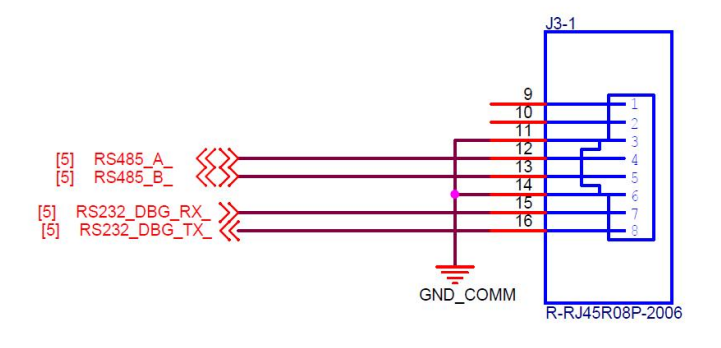

### 图 2 CN2 接口定义

CN3 接口使用标准 RJ45 网线与电脑或者路由器进行连接。控制器默认 IP 地址为: 192.168.0.30,端口号默认为: 8088。

脉冲信号及限位信号接线示意如下:

以 X 轴为示例:

(1) 脉冲信号接线

| 5V  |        |
|-----|--------|
| PU1 | 驱动器    |
| DR1 | Driver |
|     |        |

图 3 脉冲信号接线

(2) 正限位开关接线

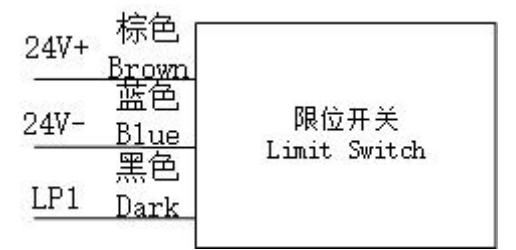

### 图 4 正限位开关接线

负限位及其他轴各限位开关以此类推。

(3) 输入口接线,以 Input0 为例

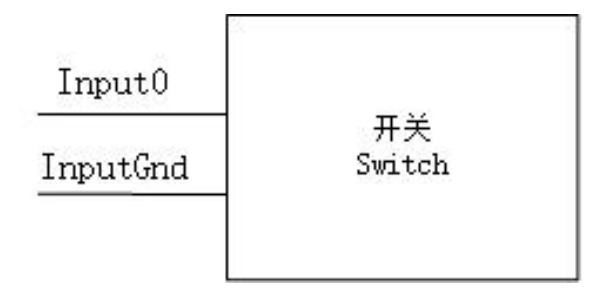

### 图 5 输入口接线

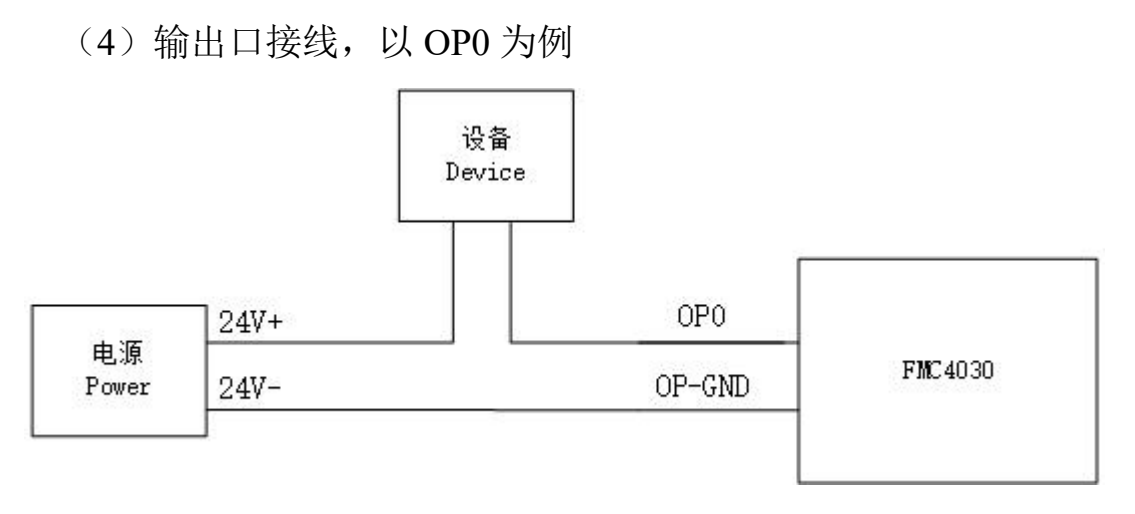

图6 输出口接线

# 三 功能介绍

### 1、通信连接

(1) 以太网通信

此种通信方式为控制器主要的通信方式,通过网线将控制器的 CN3 接口与电脑网卡、路由器、交换机进行连接,控制器默认 IP 地 址为: 192.168.0.30。使用 PING 工具可进行通信测试,在通信测试前 需保证电脑网卡与控制器处于同一网段,如下所示对电脑进行设置。

| ۶.                                        |                    |   |
|-------------------------------------------|--------------------|---|
|                                           |                    |   |
| 果网络支持此功能,则可以获取自动排<br> 系统管理员处获得适当的  P 设置。  | 旨派的 IP 设置。否则,你需要从M | q |
|                                           |                    |   |
| ○ 自动获得 IP 地址(O)                           |                    |   |
| ● 使用下面的 IP 地址(S):                         |                    |   |
| UP 地址(1):                                 | 192.168.0.35       |   |
| 之前接起(1)。                                  | 255 255 255 0      |   |
|                                           | 233.233.233.0      |   |
| 默认网关( <u>D</u> ):                         | 192.168.0.1        |   |
| ○ 自动获得 DNS 服务器地址(B)                       |                    |   |
| <ul> <li>● 使用下面的 DNS 服务器地址(E):</li> </ul> |                    |   |
| 首选 DNS 服务器(P):                            | 8.8.4.4            |   |
| 备用 DNS 服务器( <u>A</u> ):                   |                    |   |
| □ 退出时验证设置(1)                              | ±#8.00             |   |
|                                           | 同収(⊻).             |   |
|                                           |                    |   |

图 7 电脑网段设置

设置完成后可通过 CMD 工具, 输入以下指令进行测试 ping 192.168.0.30 -t

C:\Users\zhang>ping 192.168.0.30 在 Ping 192.168.0.30 具有 32 192.168.0.30 的回复: 192.168.0.30 的回 18|=1ms TTL= 192.168.0.30 的回复: 32 时间=2ms TTL= 192.168.0.30 的回 कोंगि=2ms TTL= 168.0.30 的 Ping = 4, 手失 = 0 (0% 手失), (以高 的估计时间 位): lms. 3ms. 2mg :\Users\zhang>\_

图 8 ping 工具测试

若出现以上信息,则表示控制器与电脑通信正常。接下来使用本 公司提供的上位机软件(Fuyu-Controller-WorkStudio.exe)进行连接 控制。

**注意**:在连接控制器成功后,需要在1分钟内与控制器进行数据 交互,如果超过1分钟后没有和控制器数据交互,控制器会超时主动 断开客户端的连接。需要重新点击连接控制器。

(2) 232 (DB9 接口) 通信

此接口采用 DB9 母头接口,应当选配 DB9 公头 2、3 不交叉的数据线进行连接。

此接口一般用于组态屏等设备的连接,采用 Modbus 通信协议, 也可采用 USB 转 232 数据线和电脑进行通信,以此来进行二次开发。

(3) 485 通信

此接口位于 CN2 的 4、5 号数据线,可用于控制本公司 FSC-2A 单轴控制器等具备 485 通信的设备。一般不用作二次开发的通信接口。

### 2、上位机软件介绍

本控制器提供上位机控制器软件,本软件运行于 Windows 操作 系统,软件为 32 位,使用到 VC++2012 运行库,所以在使用前需要 安装 VC++2012 运行库(已包含在软件包中)。

本软件无需安装,直接在软件包文件夹中运行即可, exe 文件请 勿移动到别处,否则会出现找不到库的问题。

(1) 连接

| 名称                             | 修改日期            | 类型             | 大小        |
|--------------------------------|-----------------|----------------|-----------|
| Program                        | 2021/10/9 11:03 | 文件夹            |           |
| FMC4030-1015.bin               | 2021/9/16 14:59 | BIN 文件         | 284 KB    |
| FMC4030-DII.dll                | 2021/9/23 13:44 | 应用程序扩展         | 23 KB     |
| FMC4030-Dll.h                  | 2021/9/6 15:22  | C/C++ Header F | 8 KB      |
| 🔐 FMC4030-Dll.lib              | 2021/9/23 13:44 | Altium Library | 10 KB     |
| 🔒 FMC4030二次开发库详解V1.0.pdf       | 2021/6/23 12:42 | Adobe Acrobat  | 409 KB    |
| 🔒 FMC4030使用说明V1.0.pdf          | 2021/6/24 16:50 | Adobe Acrobat  | 372 KB    |
| 🔒 FMC4030自动控制指令表说明.pdf         | 2021/7/22 10:20 | Adobe Acrobat  | 364 KB    |
| Fuyu-Controller-WorkStudio.exe | 2021/9/23 13:50 | 应用程序           | 18,739 KB |
| ■ 接口1.jpg                      | 2021/7/12 10:03 | JPG 文件         | 6,195 KB  |
| ■ 接口2.jpg                      | 2021/7/12 10:03 | JPG 文件         | 5,331 KB  |
| ■ 接口3.jpg                      | 2021/7/12 10:03 | JPG 文件         | 5,760 KB  |

#### 图 11 文件夹内容示意

(1) 连接控制器

双击打开软件后进入主界面,由于前面已经设置电脑网卡 IP 地址,需与控制器保持在同一网段。

## 打开软件后, 在菜单栏找到控制器选项, 选择启动的连接控制器

| 设备列表                                                                                                    | ₽×                                                                                                    |                                    |                 |             |              |            |           |
|----------------------------------------------------------------------------------------------------|----------------------------------------------------------------------------------------------------|------------------------------------|-----------------|-------------|--------------|------------|-----------|
| 控制器                                                                                                    |                                                                                                    |                                    |                 |             |              |            |           |
| ▶ 三轴控制器                                                                                                    |                                                                                                    |                                    |                 |             |              |            |           |
| FMC4030-0-192                                                                                                    | 2.168.0.30-8088                                                                                        | the second second                  |                 |             |              |            |           |
|                                                                                                    |                                                                                                    | 连接控制器                              |                 | ? ×         |              |            |           |
|                                                                                                    | 设                                                                                                    | 备类型: FMC4030                       |                 | •           |              |            |           |
|                                                                                                    | 设                                                                                                    | 备地址: 192.168.0.30                  | <u>p</u>        |             |              |            |           |
|                                                                                                    | 设                                                                                                    | 备端口: 8088                          |                 |             |              |            |           |
|                                                                                                    |                                                                                                    | 确认                                 | 取               | 消           |              |            |           |
| 丁印输出                                                                                                    |                                                                                                    |                                    |                 |             |              |            | 8         |
|                                                                                                    | 连接FMC4030控制器,<br>口号: 8088                                                                              | 编号:0 控制器IP:                        | 设备<br>FMC4030-0 | 连接状态<br>已连接 | 设备状态<br>手动模式 | X轴状态<br>停止 | Y轴X<br>停止 |
| [11:22:43]: 成功:<br>192.168.0.30 端<br>[11:22:45]: 打开                                                                                                    | EMC/1030_0设备操作界                                                                                        |                                    |                 |             |              |            |           |
| [11:22:43]: 成功<br>192.168.0.30 端<br>[11:22:45]: 打开<br>[11:23:02]: 成功<br>[11:24:38]: 成功<br>192.168.0.30 端                                                             | FMC4030-0设备操作界<br>关闭FMC4030连接<br>连接FMC4030控制器,<br>口号:8088                                              | └回<br>编号:0 控制器IP:                  |                 |             |              |            |           |
| [11:22:43]: 成功;<br>192.168.0.30 端<br>[11:22:45]: 打开i<br>[11:23:02]: 成功;<br>[11:24:38]: 成功;<br>192.168.0.30 端<br>[11:31:03]: 成功;<br>[11:31:56]: 成功;<br>192.168.0.30 端 | FMC4030-0设备操作界<br>关闭FMC4030连接<br>连接FMC4030控制器,<br>口号: 8088<br>关闭FMC4030连接<br>连接FMC4030连接<br>互号: 8088   | '回<br>编号: 0 控制器IP:<br>编号: 0 控制器IP: |                 |             |              |            |           |
| [11:22:43]: 成功;<br>192.168.0.30 端<br>[11:22:45]: 打开<br>[11:23:02]: 成功;<br>[11:24:38]: 成功;<br>[11:24:38]: 成功;<br>[11:31:03]: 成功;<br>[11:31:56]: 成功;<br>192.168.0.30 端 | FMC4030-0设备操作界<br>关闭FMC4030连接<br>连接FMC4030控制器,<br>口号: 8088<br>关闭FMC4030连接<br>连接FMC4030连撤器,<br>口号: 8088 | '回<br>编号:0 控制器IP:<br>编号:0 控制器IP:   |                 |             |              |            |           |

图 12 连接控制器

在上图的连接控制器界面中,按照默认参数即可,若控制器 IP、 端口参数已经修改,则按照修改过的参数进行设置。点击确认即可连 接控制器。

连接上控制器后,会在左边的设备列表中的三轴控制器项下显示: FMC4030-0-192.168.0.30-8088。本软件可连接多个控制器,其中信息 包含每个控制器的编号、IP 地址、端口号以作区分。 双击 FMC4030-0-192.168.0.30-8088,可以打开 FMC4030 控制器

### 的操作界面

|                                                      | 918年3年1 F3A1+<br>日日 服务器              |           |             |      |       |               |           |     |            |         |          | 87 |    | ^   |
|------------------------------------------------------|--------------------------------------|-----------|-------------|------|-------|---------------|-----------|-----|------------|---------|----------|----|----|-----|
| 备列表 · · · · ·                                        | FMC4030-0 🔀                          |           |             |      |       |               |           |     |            |         |          |    |    |     |
| 控制器                                                  | X轴实时位置:                              | 0         | X轴实时递       | 度: 0 |       |               | χ+        |     | X-         | 停」      | £        | 暂停 |    |     |
| デ 二和助空市J留容<br>FMC4030                                | Y轴实时位置:                              | 0         | Y轴实时递       | 度: 0 |       |               | ¥+        |     | ¥-         | 停」      | Ŀ        | 暂停 | 1  |     |
|                                                      | Z轴实时位置:                              | 0         | Z轴实时递       | 度: 0 |       |               | Z+        |     | Z-         | 停」      | £        | 暂停 |    |     |
|                                                      | 单轴JOG                                | 插补运动      | IO及扩展IO 参数  | éż   | 加控制   | 实时曲线          | <br>关于    | 图形绘 | 制          |         |          |    | _  |     |
|                                                      | X轴目标位置                               | . 0       |             | Y轴目标 | 位置:   | 0             |           |     | Z轴目标位置     | t: 0    |          |    |    |     |
|                                                      | X轴目标速度                               | : 20      |             | Y轴目标 | 速度:   | 20            |           |     | Z轴目标速度     | 20      |          |    |    |     |
|                                                      | X轴目标加速                               | 度: 200    |             | Y轴目标 | 加速度:  | 200           |           |     | Z轴目标加速     | 度: 2    | 200      |    |    |     |
|                                                      | X轴目标减速                               | 度: 200    |             | Y轴目标 | 减速度:  | 200           |           |     | Z轴目标减速     | 度: 2    | 200      |    |    |     |
|                                                      | 绝对运动                                 | 相对运动      | 动 停止        | 绝对   | 臺志力   | 相对运动          | 停止        |     | 绝对运动       | 相       | 财运动      | 停」 | Ł  |     |
|                                                      | X轴回零谏度                               | : 50      | Y           | 由回零谏 | 度: 50 | )             |           | Z轴回 | ]零谏度:      | 50      |          |    | -  |     |
|                                                      | X轴回零加减                               | 康: 200    | Y           | 由回零加 | 减速:   | 200           |           | Z轴回 | 零加减速:      | 200     |          |    |    |     |
|                                                      | X轴回零方向                               | : 1       | Y           | 由回零方 | 向: 1  |               |           | Z轴回 | 零方向:       | 1       |          |    |    |     |
|                                                      | X轴回零脱落                               | 距离: 5     | Y           | 由回零脱 | 落距离:  | 5             |           | Z轴回 | 零脱落距离      | §: 5    |          |    |    |     |
|                                                      | X回零启                                 | zh 📘      | 停止          | Yos  | 自动    | 停             | ۱<br>۱    |     | Z回零启动      |         | 停止       |    |    |     |
|                                                      |                                      |           |             |      |       |               |           |     |            |         |          |    |    |     |
| 印输出                                                  |                                      |           |             | 8    | × 状态  | 监视            |           |     |            |         |          |    |    | 8   |
| 192.168.0.30 端 <br>[11:22:45]: 打开F<br>[11:23:02]: 成功 | コ号: 8088<br>MC4030-0设备<br>关闭FMC4030连 | 操作界面<br>接 |             | ^    | FM    | 设备<br>C4030-0 | 连接<br>已连接 | 状态  | 设备<br>手动模式 | 状态<br>; | X報<br>停止 | 狀态 | 停止 | Y轴状 |
|                                                      |                                      |           | a () J. 188 | *    |       |               |           |     |            |         |          |    |    |     |
|                                                      |                                      |           |             |      | <     |               |           |     |            |         |          |    |    | >   |

图 13 控制器操作界面

在以上界面中,包含四个大的区域,其中有:

设备列表:显示当前连接的控制器以及打开相应控制器的操作界

面

操作界面:对选中的控制器进行一系列的操作

打印输出:输出目前的操作信息及错误提示

状态监视:监控各个控制器连接状态及各个轴的运动状态

(2) 控制器操作

在控制器操作界面,主要分为两大部分,一部分是各轴位置及速 度实时显示,另外一部分是控制器的操作

1、单轴 JOG

在此子页面,可以分别单独控制各个轴的运动其中包含:相对运动、绝对运动、回零运动

以X轴为例:

相对运动:设置目标位置、速度、加速度、减速度等参数,单位 均为 mm/s。点击相对运动,则会以当前位置进行位移,目标位置的 正负可以控制轴的正反转,若设置的目标位置超过软件限位,则会被 软件限位至设置值。

绝对运动:设置目标位置、速度、加速度等参数,点击绝对运动,则会根据设置的目标位置与0点计算还需移动多少距离及移动方向。

回零运动:设置回零速度、回零加减速、回零方向、回零脱落距 离等参数后点击 X 回零启动,则开始进行回零。回零运动中的回零 方向1表示以正限位作为触发开关进行回零,2表示以负限位作为触 发开关进行回零。其中正限位位于远离电机端,负限位为靠近电机端。 回零脱落距离表示,回零完成后滑块远离限位开关的距离,建议不为 0,避免限位开关硬件限位时对滑块位置的干扰。在回零过程中,若 长时间未触发限位开关,回零会被终止,此举为了保护模组产生持续 撞击,回零时间在参数设置中可以设置回零超时时间对回零进行安全 保障,单位 ms。

2、插补运动

本控制器支持两轴直线插补、三轴直线插补、两轴圆弧插补运动。

| 由实时位置: | 0         | X轴实时速度: | 0         | X+   | Х-          | 停止      | 暂停         |
|--------|-----------|---------|-----------|------|-------------|---------|------------|
| 油实时位置: | 0         | Y轴实时速度: | 0         | ¥+   | ¥-          | 停止      | 暂停         |
| 油实时位置: | 0         | Z轴实时速度: | 0         | Z+   | Z-          | 停止      | 暫停         |
| 单轴JOG  | 插补运动 10及扩 | 展IO 参数  | 自动控制 实时曲线 | 关于图开 | 形绘制         |         |            |
| 两轴直线插衫 | ٢         | 三轴      | 直线插补      |      | 两轴圆弧插补      |         |            |
| X轴目标位置 | : 0       | X轴      | 目标位置: 0   |      | ] X轴目标位置:   | 0       |            |
| Y轴目标位置 | : 0       | Y轴      | 目标位置: 0   |      | ] Y轴目标位置:   | 0       |            |
| 插补速度:  | 10        | Z轴      | 目标位置: 0   |      | ] 圆心X: 0    |         |            |
| 插补加速度  | : 10      | 插利      | 速度: 10    |      | ] 圆心Y: 0    |         |            |
| 插补减速度  | : 10      | 插补      | 加速度: 10   |      | 半径: 0       |         |            |
| 插补轴:[  | 」X轴 □ Y轴  | □ Z轴 插利 | 减速度: 10   |      | ] 插补速度: [1  | 10      |            |
| 启动     | 暂停        | 停止      | 启动 暫停     | 停止   | 插补加速度:      | 10      |            |
|        |           |         |           |      | -<br>插补减速度: | 10      |            |
|        |           |         |           |      | 插补轴: 🗌      | X轴 □ Y轴 | 由 □ Z轴 □ 方 |
|        |           |         |           |      | 启动          | 暂停      | 停止         |
|        |           |         |           |      |             |         |            |
| -      |           |         |           |      |             |         |            |

图 14 插补运动子界面

两轴直线插补:设置 X 轴目标位置、Y 轴目标位置,此时的 X、 Y 并非实际的 X 轴和 Y 轴。设置插补速度、插补加速度、插补减速 度等参数。在插补轴选项中选择实际需要运动的两个轴,然后点击启 动,则开始两轴直线插补。

三轴直线插补:参数同两轴直线插补一致,但是无需选择插补轴。

两轴圆弧插补:设置 X 轴目标位置、Y 轴目标位置、圆心 X 坐标、圆心 Y 坐标、半径等参数,选择插补轴后点击启动则进行圆弧插补运动。

3、IO及IO扩展

在本子界面,可以对控制器的输入及输出 IO 口进行控制,也可

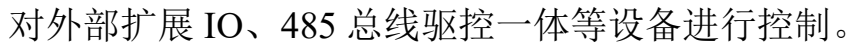

| 紬实时位置: | 0    |         | 】X轴实时速度: | 0      |        | X+  |      | X- | 停止 | 暂停 |  |
|--------|------|---------|----------|--------|--------|-----|------|----|----|----|--|
| 袖实时位置: | 0    |         | ️Ⅴ轴实时速度: | 0      |        | ¥+  |      | ¥— | 停止 | 暂停 |  |
| 触实时位置: | 0    |         | Z轴实时速度:  | 0      |        | Z+  |      | Z- | 停止 | 暫停 |  |
| 单轴JOG  | 插补运动 | 10及扩展1  | 0 参数     | 自动控制   | 实时曲线   | 关于  | 图形绘制 |    |    |    |  |
| 本地IO:  |      |         |          | 限位信号:  |        |     |      |    |    |    |  |
|        | IN1  | 🗌 IN2 🛛 | IN3      | 🗌 X正限位 | 🗌 Y正限位 | ZE  | 限位   |    |    |    |  |
|        |      |         |          | 🗌 X负限位 | 🗌 Y负限位 | Z负[ | 限位   |    |    |    |  |
|        |      |         |          |        |        |     |      |    |    |    |  |
|        |      |         |          |        |        |     |      |    |    |    |  |

图 15 IO 及扩展 IO 子界面

本地 IO 表示对控制器自带的四路输入及四路输出进行操作, IN0-IN3 表示输入的状态,若被选中,则表示输入口为低电平,为有 效输入。输入口状态只能查看,不能选择。输出口可以选择,选中后, 对应的输出口输出低电平,对应的输出回路导通,外接的设备电路也 相应导通,达到控制外部设备的目的。

限位信号表示了各轴的正负限位触发状态。每个轴拥有正负两个 硬件限位开关,若限位开关触发,则此状态框会被选中。

扩展 IO 中,在默认界面中是没有任何内容的,需要点击新增 IO 设备后,根据配置进行设置后才会显示相应的设备。(暂无此功能)。

4、参数

在参数界面,可以对控制器的各个参数进行调整。

| •关时过点:    |                 |         | X轴实时速度  | [: 0         |     |       | X+   |                                       | X-      | 停止        | 暂停                                     |
|-----------|-----------------|---------|---------|--------------|-----|-------|------|---------------------------------------|---------|-----------|----------------------------------------|
| 曲买时位置:    | 0               | ]       | Y轴实时速度  | <u>[</u> : 0 |     |       | ¥+   |                                       | Ч-      | 停止        | <u> </u>                               |
| 由实时位置:    | 0               |         | Z轴实时速度  | Į: 0         |     |       | Z+   |                                       | Z-      | 停止        | 暫停                                     |
| 单轴JOG     | 插补运动            | IO及扩展IC | 参数      | 自动控          | 刮 🖇 | 时曲线   | 关于   | 图形绘                                   | 制       |           |                                        |
| 设备参数      |                 | X轴参     | 数       |              |     |       |      |                                       |         |           | 上传参数                                   |
| ID: 1     |                 | 导程:     | 10      |              | 细分: | 5000  |      | 回零超                                   | 时时间:    | 10000     | 下载参数                                   |
| 232波特率    | : <b>115200</b> |         | 之正极限: [ | -1           |     |       | 軟限位! | 为极限:                                  | 700     |           | 11111111111111111111111111111111111111 |
| 485波特率    | I: 115200       | Y轴参     | 勬       |              |     |       |      |                                       |         |           | 3012373                                |
| IP: 192.1 | 68.0.30         |         | 10      |              | 细分: | 5000  |      | 回靈怒                                   | atatia. | 10000     |                                        |
| Port: 808 | 8               |         | 之正极限: [ | -1           |     | 12220 |      | 」———————————————————————————————————— | 200     | L112.0.3) |                                        |
|           |                 | Z轴参     | 数       |              |     |       |      |                                       |         |           |                                        |
|           |                 | 导程:     | 10      |              | 细分: | 5000  |      | 回零超                                   | 时时间:    | 10000     |                                        |
|           |                 | 软限位     | 之正极限:   | -1           |     |       | 软限位的 | 为极限:                                  | 200     | (d)       |                                        |
|           |                 |         |         |              |     |       |      |                                       |         |           |                                        |
|           |                 |         |         |              |     |       |      |                                       |         |           |                                        |
|           |                 |         |         |              |     |       |      |                                       |         |           |                                        |

#### 图 16 参数子界面

第一次进入此界面默认无参数,需要手动点击上传参数后,界面 将会显示控制器内部参数。修改参数之后,点击下载参数,控制器内 部参数将会被修改,且掉电不会丢失。

设备参数包含: ID、232 波特率、485 波特率、IP 地址、Port 端口号。其中 ID 用于 232 通信时使用。232 波特率对应的硬件接口为CN1(DB9)接口

轴参数包含:导程、细分、回零超时时间、软限位正极限、软限 位负极限等。

其中回零超时时间用于回零运动,由于长时间没有触发限位开关 而停止回零。单位为 ms。

软件限位默认为:软件正限位 200,软件负限位 200。若想取消 软件限位,将正负软限位中的任何一个设置为负数即可。如果配置 IP 地址忘记了,不能上位机通讯,也可以按下控制器的复位按钮,按下 的同时红灯会亮,就可以恢复设备参数的出厂默认配置。

5、自动控制

- FMC4030-0 🔀 X轴实时位置: 0 X轴实时速度: 0 暂停 X+ 停止 x-Y轴实时位置: 0 Y轴实时速度: 0 ¥+ ¥-停止 暂停 停止 Z轴实时位置: 0 Z轴实时速度: 0 <u>Z</u>+ Z-暂停 单轴JOG 插补运动 IO及扩展IO 参数 自动控制 实时曲线 关于 图形绘制 1 🗵 • 开始运行 1 2 3 4 5 停止运行 1 设置单轴运动参数 200 0 100 200 打开文件 2 启动单轴绝对运动 1 500 新建文件 3 等待轴运行完成 0 保存文件 1 4 启动单轴绝对运动 0 删除文件 5 等待轴运行完成 0 新建行 6 跳转至 2 删除行 上移此行 下移此行 编译程序 < 下载程序
  - 图 17 自动控制子界面

在本界面可以编写脚本程序来实现控制器的自动运行。首先需要 "新建文件",文件名不能用中文,目文件名长度不能超过8个字符。

然后在如上界面中,选择新建程序行,会在表格中新建一行,第 一步选择第一列中的指令,指令无需手动输入,双击对应的输入框会 弹出下拉框,在下拉框中选择需要使用的指令。2、3、4、5 列均为 参数列,第6 列为备注,不参与程序的运行。

具体的指令及各指令参数见"FMC4030自动控制指令表说明" 说明书。

编写好文件后,首先保存文件,选择保存的路径,保存路径中不 能有中文,尽量选择软件所在的文件夹下的子文件夹中,便于管理。 保存之后点击编译程序,提示编译完成即可下载程序。

下载成功后在打印输出窗口会有相应的信息,此时,在"开始运行"按键上方的下拉框中选择下载好的文件,即可点击"开始运行"。 需要停止运行,点击"停止运行"即可。

|            | 0                                                            | Xš      | 轴实时速度: | 0    |           | X+  | •    | х- | 停止 | 暫停 |
|------------|--------------------------------------------------------------|---------|--------|------|-----------|-----|------|----|----|----|
| 由实时位置:     | 0                                                            | Y       | 轴实时速度: | 0    |           | ¥ 4 | +    | ¥- | 停止 | 暂停 |
| 曲实时位置:     | 0                                                            | Z       | 轴实时速度: | 0    |           | Z+  | +    | Z- | 停止 | 暂停 |
| 单轴JOG      | 插补运动                                                         | 10及扩展10 | 参数     | 自动控制 | 实时曲线      | 关于  | 图形绘制 | 钊  |    |    |
| 速度曲线       | 位置曲线                                                         |         |        |      |           |     |      |    |    |    |
|            |                                                              |         |        |      |           |     |      |    |    |    |
|            |                                                              |         |        |      |           |     |      |    |    |    |
|            |                                                              |         |        |      | X Y Z速度曲约 | 10  |      |    |    |    |
| Z          | 00.0                                                         |         |        |      |           |     |      |    |    |    |
|            |                                                              |         |        |      |           |     |      |    |    |    |
| 1          | 55.6                                                         |         |        |      |           |     |      |    |    |    |
| 1          | 55.6<br>11.1                                                 |         |        |      |           |     |      |    |    |    |
| 1          | 55.6<br>11.1<br>66.7                                         |         |        |      |           |     |      |    |    |    |
| 1          | 66. 7<br>22. 2                                               |         |        |      |           |     |      |    |    |    |
| 1          | 66.7<br>22.2<br>22.2                                         |         |        |      |           |     |      |    |    |    |
| 1          | 55.6<br>11.1<br>66.7<br>22.2<br>22.2<br>66.7                 |         |        |      |           |     |      |    |    |    |
| 1<br>1<br> | 55.6<br>11.1<br>66.7<br>22.2<br>22.2<br>66.7<br>11.1<br>55.6 |         |        |      |           |     |      |    |    |    |
| 1<br>1<br> | 55.6<br>11.1<br>66.7<br>22.2<br>22.2<br>66.7<br>11.1<br>55.6 |         |        |      |           |     |      |    |    |    |

6、实时曲线

图 18 实时曲线子界面

此界面用于以曲线图的形式展示各轴的实际运行速度。(暂未开 放使用)。

7、关于

本界面显示关于控制器的版本及版本信息等数据,也可在本界面 对控制器进行在线升级。

关于界面包含:上位机版本、固件版本、动态库版本、控制器序 列号等信息。 上位机版本:指本软件版本信息

固件版本: 指控制器内部程序版本号

动态库版本:指二次开发库的版本号,由于本软件也是基于动态 库进行开发,所以也会显示相应版本号

控制器序列号:出厂生产检测合格后会分配唯一一个序列号用于 标记此控制器

| i实时位置: □                | X轴实时速度: 0       | X+          | X-       | 停止         | 暂停                        |
|-------------------------|-----------------|-------------|----------|------------|---------------------------|
| 由实时位置: 0                | <br>Y轴实时速度: 0   | ¥+          | ¥-       | 停止         | 暂停                        |
| 油实时位置 <b>:</b> 0        | Z轴实时速度: 0       | Z+          | Z-       | 停止         | 暂停                        |
| 单轴JOG 插补运动              | IO及扩展IO 参数 自动控制 | 实时曲线 关于     | 图形绘制     |            |                           |
| 上位机版本: 2021090<br>版本说明: | 2 固件版本: 1016    | 动态库版本: 2021 | 0906 控制器 | 器序列号: 53   | 39033601                  |
| 92.215 T 🖬 T 🖬 🗧        |                 |             |          |            |                           |
| w华氓呐;                   |                 |             |          |            |                           |
| <u>ж4</u> ынд.          |                 |             |          |            |                           |
| w4ww.                   |                 |             |          |            |                           |
| ж4-ы <b>л</b> -ул-      |                 |             |          |            |                           |
| ж4-ии-ул-               |                 |             |          |            |                           |
| мкан-калија<br>-        |                 |             |          |            |                           |
| м((44-197))<br>         |                 |             |          | ंर्रमा⊯⊆+ट | ЖПР <del>– −</del> 4±1147 |
| ми 44 м/члл :<br>       |                 |             |          | 获职版本       | 说明 在线升级                   |
| лис4ь ют.члэ :          |                 |             |          | 获取版本       | 说明 在线升级                   |

#### 图 19 关于子界面

获取版本说明按键:需要连接服务器之后,数据将会从服务器上 进行下载展示。服务器功能暂不开放。

在线升级,点击之后会进行升级文件选择,此处是对控制器内部 程序升级,升级文件一般为: "FMC4030-1015.bin"格式。其中 1015 表示固件版本,应与软件关于界面中的固件版本一致。

8、图形绘制

(暂未开放)